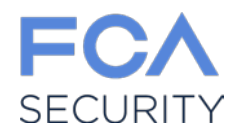

# - Contractor portal (fornitori)

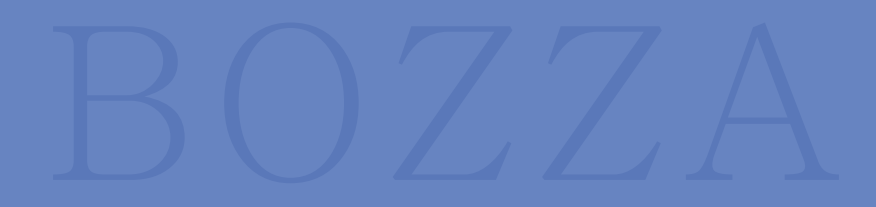

Torino, Italia Marzo, 2018

# Index

- Accesso al portale
- Richiesta di autorizzazione
- Gestione persone
- Gestione veicoli
- Rinnovo documenti

## **Accesso al portale**

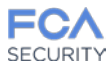

- Accesso al portale fornitori: https://cpsec.fcagroup.com
- Al primo accesso registrarsi sul portale;

| Username: |                                |  |
|-----------|--------------------------------|--|
| Password: | ta? Dppure registratii         |  |
|           | Privacy policy - Cookie policy |  |

- Compilare i campi richiesti;
- Cliccare «REGISTRATI».

| Username.*                    |   |
|-------------------------------|---|
|                               |   |
| Nome: *                       |   |
| Cognome *                     |   |
| E-mail.*                      |   |
| Conferma e-mail *             |   |
|                               |   |
| Ragione sociale. *            |   |
| Partita IVA/Codice fiscale: * |   |
| Tipologia dell'azienda: *     |   |
|                               | × |
| Note                          |   |
| Non sono un robot             |   |

- La richiesta di registrazione è stata eseguita;
- Cliccare «Back»;

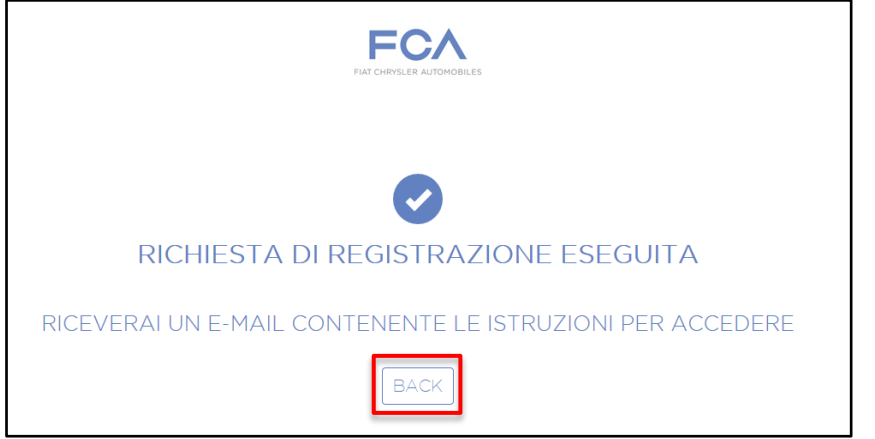

• L'utente riceverà un'email di conferma registrazione;

| k:<br>Cc<br>Oggetto: | Cagluso Angola (FCA)<br>Richierta registrazione                           |  |
|----------------------|---------------------------------------------------------------------------|--|
| Benven               | no ANGELA CAGLIUSO clicca <u>qui</u> per confermare la tua registrazione. |  |
|                      |                                                                           |  |
|                      |                                                                           |  |
|                      |                                                                           |  |
|                      |                                                                           |  |
|                      |                                                                           |  |
|                      |                                                                           |  |

## **Accesso al portale**

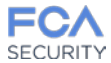

• Una volta confermata la registrazione, verrà inviata un'email all'utente con le istruzioni, la username e la password;

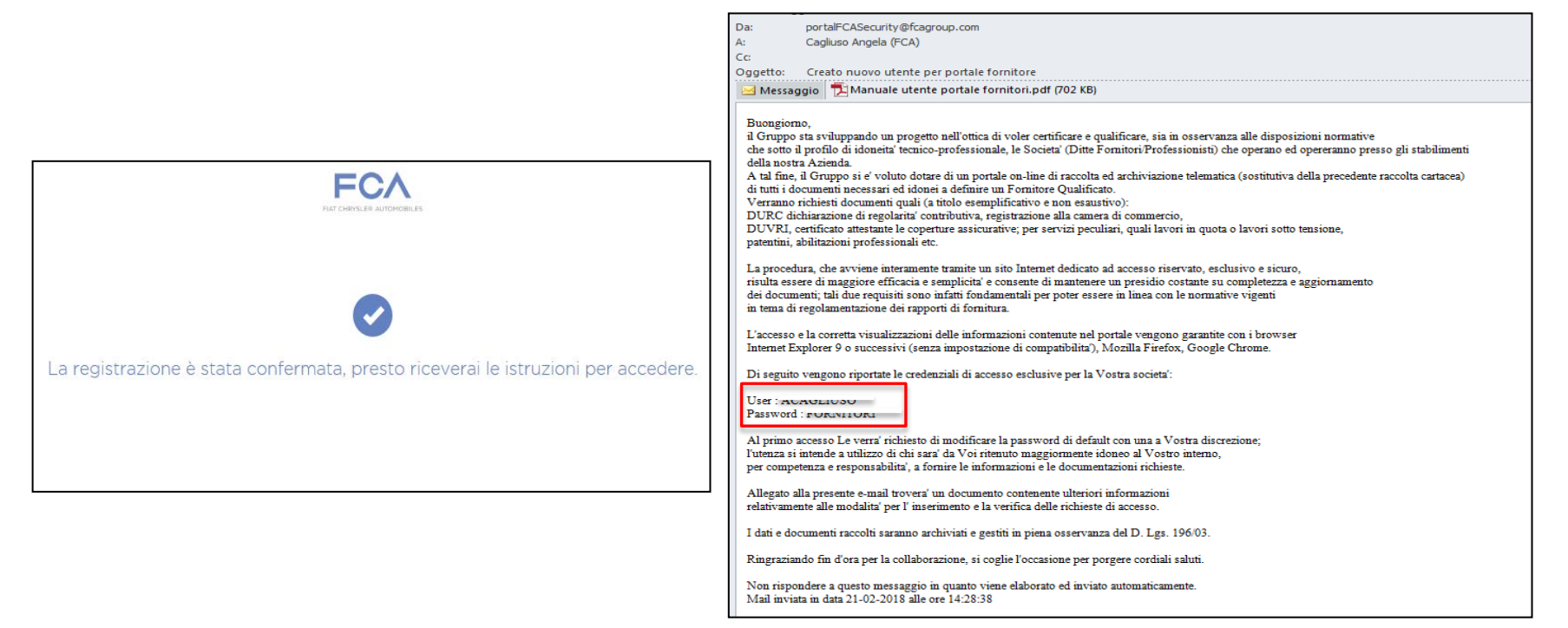

• Inserita la username e la password ricevute nell'email, si avrà la possibilità di modificare la password inserendone una nuova;

|                                                                                                    | <b>FC</b> /<br>SECURIT | Y               |
|----------------------------------------------------------------------------------------------------|------------------------|-----------------|
| Nuova Password                                                                                                    | Modifica la pa         | ssword          |
| Digita nuovamente la pass                                                                                                    | word                   |                 |
| La password deve contenere i i<br>- Almeno 1 lettera maiuscole;<br>- Almeno 1 lettera minuscole;<br>- Almeno 1 numero;<br>- Almeno 1 carattere speciale; | seguenti caratteri:    |                 |
|                                                                                                    |                        | CAMBIA PASSWORD |

# Richiesta di autorizzazione

Effettuando il Log In, si aprirà una pagina dove in alto a destra è visibile il nominativo di chi è attualmente collegato al portale e in seguito una DASHBOARD con i menu delle funzioni disponibili (Gestione persone, Gestione veicoli, Rinnovo documenti, Richiesta di autorizzazione).

Cliccare su «RICHIESTA DI AUTORIZZAZIONE»;

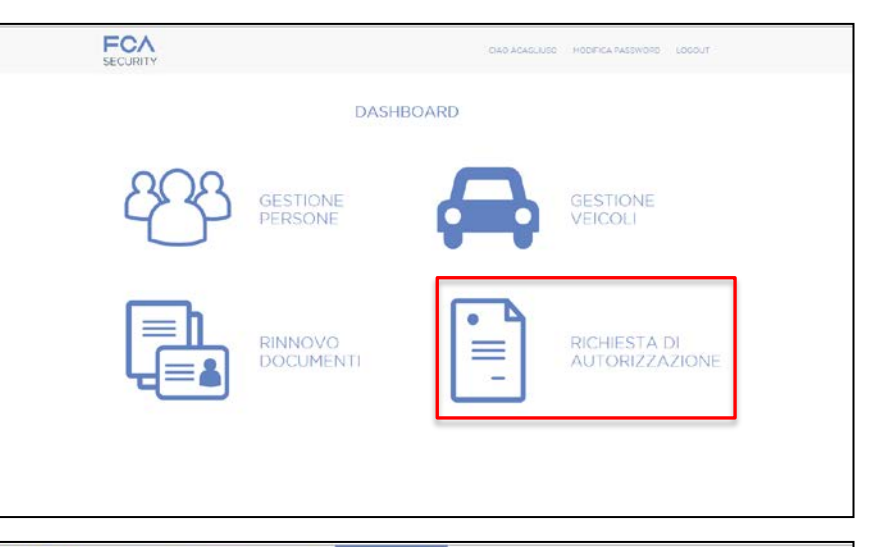

- Selezionare l'ordine di lavoro; se non presente in tendina, inserirlo manualmente;
- Scegliere la sede di accesso;
- Scegliere l'attività e spostarla nel riquadro destro cliccando sulla freccia;
- Inserire data di inizio e fine;
- Inserire l'email dell'ente tecnico (ETR);
- Cliccare «AVANTI».

| O                                                                                                    |             |
|----------------------------------------------------------------------------------------------------|-------------|
| RICHIESTA AUTO                                                                                                  | DRIZZAZIONE |
|                                                                                                    |             |
| Selezione fordine di lavoro                                                                                     | U.          |
|                                                                                                    |             |
| oppure interstolio manualmente                                                                                  |             |
| Accesso per la sede di                                                                                          | u l         |
| Attività svolte                                                                                                 | <b>-</b>    |
| PERHEDS REPU 15-16 CIONA<br>PERHEDS REPU 15-16 CIONA<br>PERHEDS REPU 15-16 CIONA<br>PERHEDS AUTORIZZAZIONA<br>V |             |
| Data di inizio                                                                                                  |             |
| op/mny/aeaa                                                                                                    |             |
| Data di fine                                                                                                    |             |
| pg-hvn-beau                                                                                                    |             |
| E-mail referente tecnico                                                                                        |             |
| Note                                                                                                    |             |
|                                                                                                    |             |
| <u></u>                                                                                                    |             |
|                                                                                                    |             |

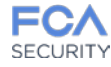

# Richiesta di autorizzazione

• In base all'attività scelta, caricare i documenti richiesti

(es. permesso breve 15+15 giorni);

- Cliccare sulla nuvoletta per caricare i documenti;
- Se il caricamento è andato a buon fine comparirà la spunta;
- · Nel caso in cui il documento inserito è errato, cliccare su

«Elimina» e ricaricare quello corretto;

• Una volta inseriti tutti i documenti, cliccare «COMPLETA».

| SECURITY DESTORE DECLINENT REFORME CARD ACADELLED HODIFICA PASSWORD LOGOLT |        |
|----------------------------------------------------------------------------|--------|
| 0                                                                          |        |
| RICHIESTA AUTORIZZAZIONE                                                   |        |
| TORNA                                                                      |        |
| Società: individuale                                                       |        |
| CERTIFICATO CAMERA DI COMMERCIO                                            | ( ~ )  |
| COPIA RCT                                                                  | *      |
| DICHIARAZIONE RESPONSABILITÀ FORNITORE - ALLS                              | \$     |
| DURC O P.IVA O C.F ISCRIZIONE ALBO O P.IVA                                 | ~      |
| Humero documento                                                           | 12345  |
| Elmina                                                                     | *      |
| RICHIESTA PERMESSO DI INGRESSO - ALL3                                      | ۰      |
| Ordine di lavoro: NEW456                                                   | $\sim$ |
| LETTERA DI SUBAPPALTO - UFF.ACQUISTI                                       | $\sim$ |
| MAIL CONFERMA PURCHASING - UFF.ACQUISTI                                    | 1 4    |
| ORDINE DI LAVORO - UFF-ACQUISTI                                            | ~ ?    |
| ANGELA CAGLIUSO                                                            |        |
| ACCESSO PER PERIODI NON LAVORATIVI - ALL7                                  | \$     |
| DATI ANAGRAFICI PERSONALE ESTERNO - ALL3BIS                                | \$     |
| INFORMATIVA - ALL4                                                         | \$     |
| LAV - CERTIFICATO ASSUNZIONE                                               | \$     |
| LUL - CERTIFICATO ASSUNZIONE                                               | Ŷ      |
| NORME COMPORTAMENTALI                                                      | \$     |
| COMPLETA                                                                   |        |

• Effettuata la richiesta, verrà rilasciato un numero di protocollo;

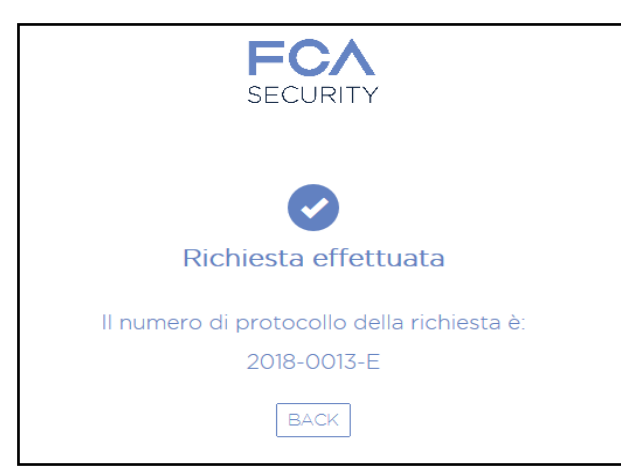

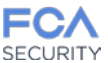

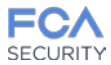

#### **Gestione persone**

 Ogni utenza potrà inserire più persone per le quali richiedere le autorizzazioni cliccando «+»;

- Apparirà una schermata nella quale bisognerà inserire i dati della persona per la quale richiedere l'autorizzazione;
- Cliccare «AGGIUNGI PERSONA»;

|                                                           |                               |   |        | 0       |                         |     |
|-----------------------------------------------------------|-------------------------------|---|--------|---------|-------------------------|-----|
|                                                           |                               | R | CHIEST | A AUTOR | IZZAZIONE               |     |
| Ordine di lavoro                                          |                               |   |        |         |                         |     |
| Belezione l'ordine di lev                                 | 10                            |   |        |         |                         | ~   |
| odi 687                                                   |                               |   |        |         |                         |     |
| Accesso per la s                                          | ede di                        |   |        |         |                         |     |
| Lingotto - Approvatore (                                  | asassa Giovanni               |   |        |         |                         | ~   |
| Persone                                                   |                               |   |        |         |                         |     |
| ANGELA CAGLIUSO                                           |                               |   |        |         |                         |     |
| TOMMABO CORDER:                                           |                               |   |        |         |                         |     |
| Seleziona una persona                                     |                               |   |        |         |                         |     |
| Veicoli                                                   |                               |   |        |         |                         |     |
| Seleziona un velcolo                                      |                               |   |        |         |                         | × * |
| RILASCIO AUTORIZ<br>RINNOVO AUTORIZ<br>PERMEISI BREVI IS- | Azioni<br>Azioni<br>Is giorni |   |        | >       | PERMESSI BREVI 5 GIORNI |     |
| Data di inizio                                            |                               |   |        |         |                         |     |
| 03/04/2018                                                |                               |   |        |         |                         |     |
| Data di fine                                              |                               |   |        |         |                         |     |
| Constants                                                 |                               |   |        |         |                         |     |
| tommaso.cordero@/ca                                       | roup.com                      |   |        |         |                         |     |
| Note                                                      |                               |   |        |         |                         |     |
|                                                           |                               |   |        |         |                         |     |
|                                                           |                               |   |        |         |                         |     |

| Nome *             |                     |
|--------------------|---------------------|
| Cognome *          |                     |
| Tipologia *        | v                   |
| Genere *           | Maschio     Femmina |
| Data di nascita *  | gg/mm/uaaa          |
| Luogo di nascita * |                     |
| Codice Fiscale *   |                     |
| Note               | 1                   |
|                    |                     |
| Campi obbligatori  | AGGIUNGI PERSONA    |
|                    |                     |

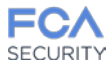

## **Gestione persone**

• La pagina GESTIONE PERSONE consente di cercare o aggiungere una persona per la quale si vorranno chiedere le autorizzazioni;

|                                        | SESTIONE GES<br>PERSONE VE                 | 10NE RINNOV<br>SOLI DOCUME         | O RICHIESTA<br>NTI AUTORIZZAZ | DI<br>IONE                             | CIAO ACAGLIUSO M | ODIFICA PASSWORD       | LOGOUT       |   |                                              |
|----------------------------------------|--------------------------------------------|------------------------------------|-------------------------------|----------------------------------------|------------------|------------------------|--------------|---|----------------------------------------------|
|                                        |                                            | GES                                | STIONE                        | PERSO                                  | NE               |                        |              |   |                                              |
|                                        |                                            |                                    | Filtra p                      | ersone                                 |                  |                        |              |   |                                              |
| Cogno                                  | me CA(                                     | LIUSO                              |                               | Nazionalit                             | à ITALI          | ANO                    | ~            |   |                                              |
|                                        |                                            | QCERC                              | A                             |                                        | GIUNGI           |                        |              |   | Visualizzazione dati appartenenti all'utente |
|                                        |                                            |                                    |                               |                                        |                  |                        |              |   |                                              |
| Cognome No                             | me Nazio                                   | alità Genere                       | Data di nascita               | Luogo di nascita                       | Codice fiscale   | Vi sualizza            | Elimina      |   |                                              |
| Cognome No<br>AZZARO AR                | me Nazio<br>TURO Italiano                  | alità Genere<br>Maschio            | Data di nascita               | Luogo di nascita                       | Codice fiscale   | Vi sualizza            | Elimina      | - | Eliminazione utente                          |
| Cognome No<br>AZZARO AR<br>CAGLIUSO AN | me Nazio<br>TURO Italiano<br>GELA Italiano | alità Genere<br>Maschio<br>Femmina | Data di nascita               | Luogo di nascita<br>Tonino<br>Policono |                  | V sualizza<br>Q<br>S Q | Elimina<br>Î |   | Eliminazione utente                          |

- Inserendo il cognome e la nazionalità e cliccando su «CERCA», si potrà cercare un utente inserito precedentemente;
- Nel caso in cui l'utente non compare nella lista, cliccare «AGGIUNGI» per inserirlo (completare i campi obbligatori contrassegnati da asterisco e cliccare «AGGIUNGI PERSONA»);

| Nome *             |                   |  |
|--------------------|-------------------|--|
| Cognome *          |                   |  |
| Tipologia *        |                   |  |
| Genere *           | Maschio O Femmina |  |
| Data di nascita *  | grg/tren/lana     |  |
| Luogo di nascita * |                   |  |
| Codice Fiscale *   |                   |  |
| Note               |                   |  |

• Una volta inserita la persona, questa sarà visibile nella lista persone per le quali si potranno richiedere le autorizzazioni;

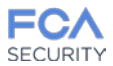

#### **Gestione veicoli**

• La pagina GESTIONE VEICOLI consente di cercare o aggiungere un veicolo per il quale si vorranno chiedere le autorizzazioni;

| GESTIONE VEICOLI<br>Filtra veicoli<br>Targa ASD<br>Visualizzazione dat<br>appartenenti al veic |       | GESTIONE<br>PERSONE | GESTIONE RINNO<br>VEICOLI DOCUME | VO RICHIESTA DI<br>ENTI AUTORIZZAZIONE | CIAO ACAGLIUSO | MODIFICA PASSWORD | LOGOUT |                                                 |
|------------------------------------------------------------------------------------------------|-------|---------------------|----------------------------------|----------------------------------------|----------------|-------------------|--------|-------------------------------------------------|
| Filtra veicoli Targa ASD Visualizzazione dati appartenenti al veic                             |       |                     | GE                               |                                        | COLI           |                   |        |                                                 |
| Visualizzazione dat<br>appartenenti al veic                                                    |       |                     | Targa                            | Filtra veicoli<br>ASD                  |                |                   |        |                                                 |
|                                                                                                |       |                     |                                  |                                        | ● AGGIUNGI     |                   |        | Visualizzazione dati<br>appartenenti al veicolo |
| Targa Modello Descrizione Data Immatricolazione Vi ualizza Elimina                             | Targa | Modello             | Descrizione                      | Data Immatricolazione                  | Visua          | lizza Elimina     |        |                                                 |

- Inserendo la targa e cliccando su «CERCA», si potrà cercare un veicolo inserito precedentemente;
- Nel caso in cui il veicolo non compare nella lista, cliccare «AGGIUNGI» per inserirlo (completare i campi obbligatori contrassegnati da asterisco e cliccare «AGGIUNGI VEICOLO»);

• Una volta inserito il veicolo, questo sarà visibile nella lista di tutti i veicoli per i quali si potranno richiedere le autorizzazioni ;

| Data di Immatricolazione * | gg/mm/lassa |
|----------------------------|-------------|
| Targa *                    |             |
| Modello *                  |             |
| Descrizione                |             |
|                            |             |
| * Campi opoligatori        |             |

# **Rinnovo documenti**

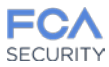

- La pagina RINNOVO DOCUMENTI consente all'utente di rinnovare i documenti invalidi;
- Cliccare il simbolo di «Rinnovo» accanto al documento che si vuole rinnovare e ricaricarlo.

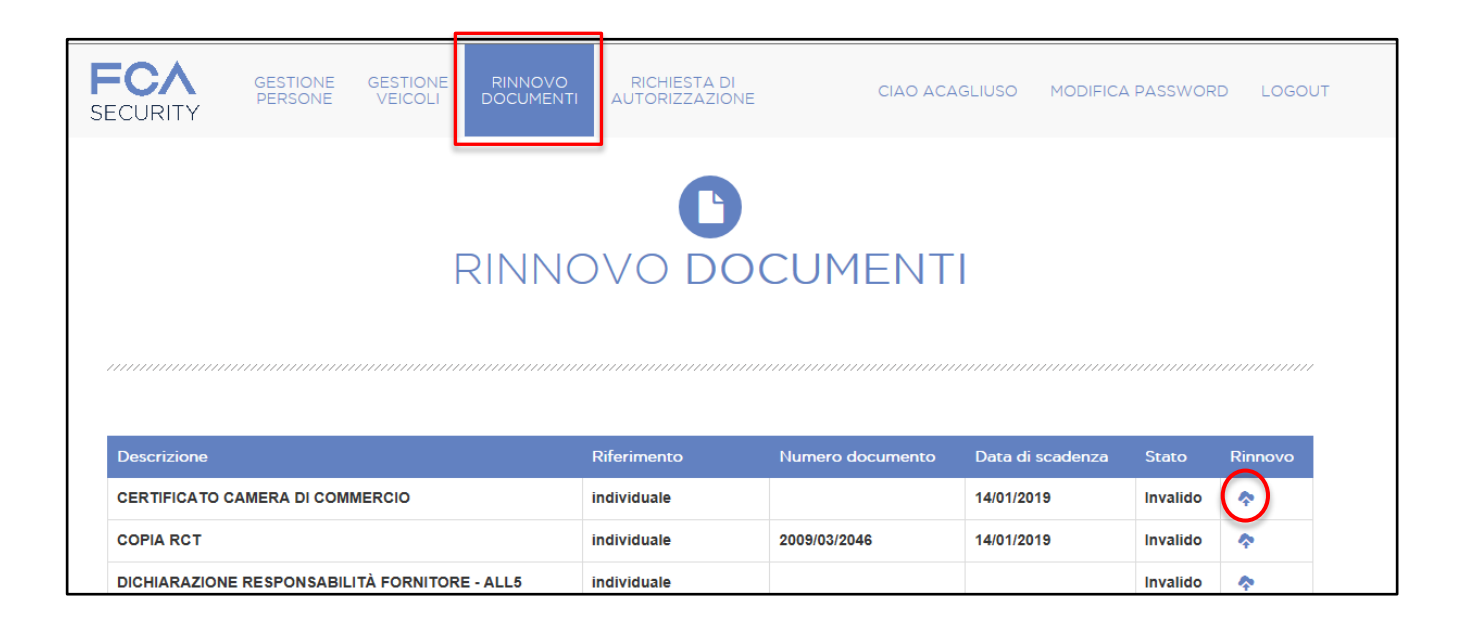

#### **Summary of Changes**

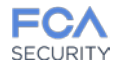

| 13/03/2018 | Stesura  |
|------------|----------|
| DATA       | MODIFICA |
|            |          |
|            |          |
|            |          |
|            |          |
|            |          |

# Backup FINE